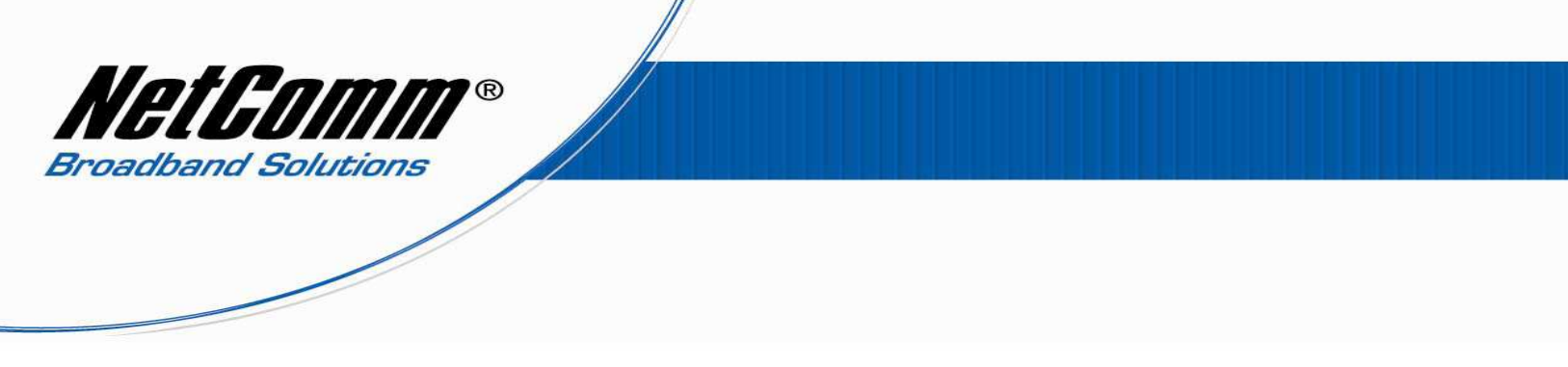

NB9WMaxxVoIP Setup Guide for TPG Customers

1. Navigate to http://192.168.1.1 in a web browser.

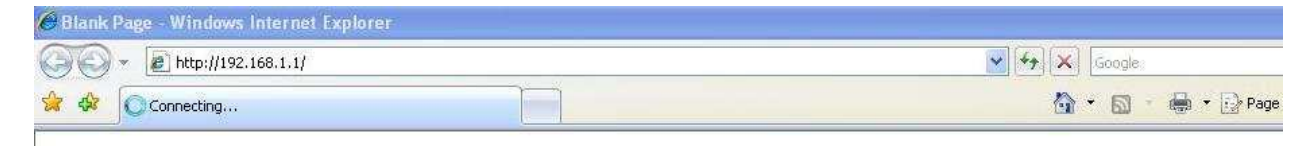

2. Enter "admin" for the username and password of the NB9/NB9W when prompted.

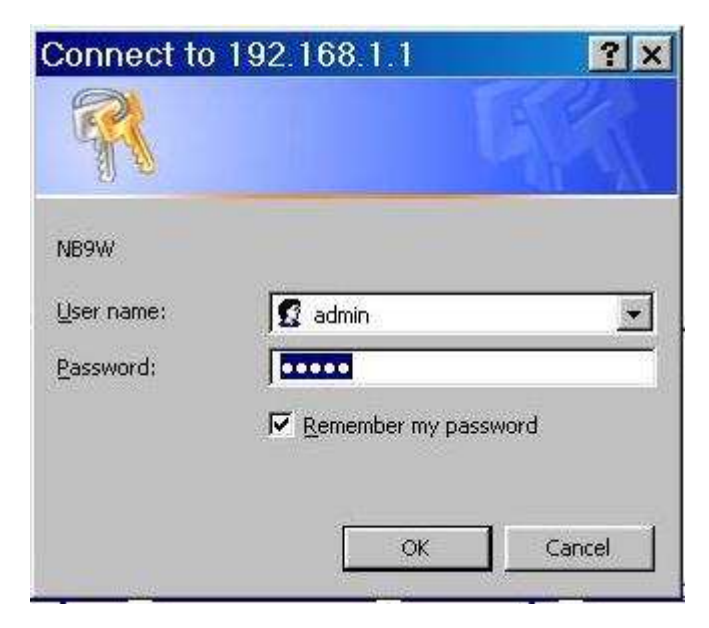

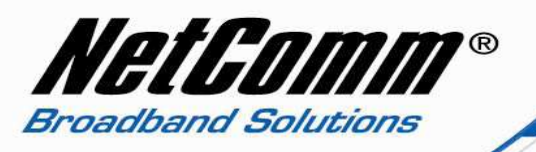

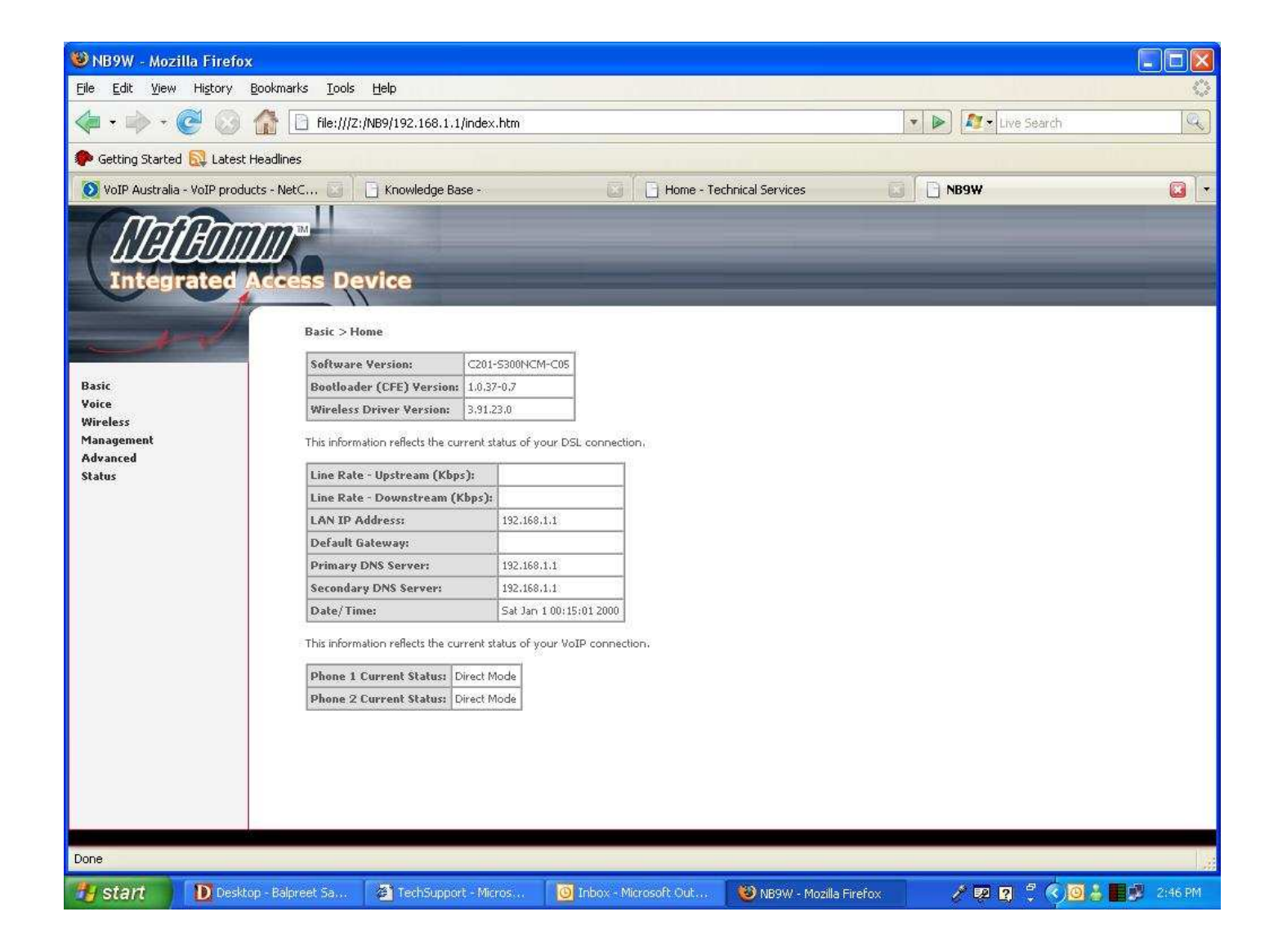

3. Select voice from the options on the left hand side of the window.

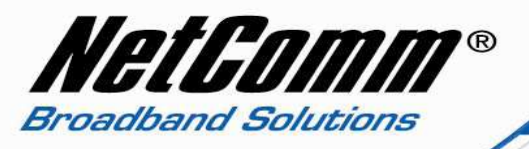

- 4. Now type the following information as required
  - Interface name ppp\_8\_35 (from drop down menu)
  - Local selection AUS Australia (from drop down menu)
  - Preferred codec G729 (from drop down menu)
  - Preferred ptime 40
  - Use SIP proxy should be ticked
  - SIP proxy aphone3.tpg.com.au\*
  - SIP proxy port 5060
  - SIP proxy domain tpg.com.au
  - Register expire time 240
  - DispName TPG Number
  - VoIP phone number TPG Number\*\*
  - Auth. ID TPG Number
  - Auth. Password TPG Password

\* SIP proxy: - you can also use "aphone4.tpg.com.au" and "aphone5.typg.com.au", please confirm this with TPG before setting up VoIP.

\*\*If you have subscribe for outbound calls only then you may not be provided VoIP phone number, if that's the case then leave the VoIP Phone number field empty.

Note: - leave rest of the setting as it is.

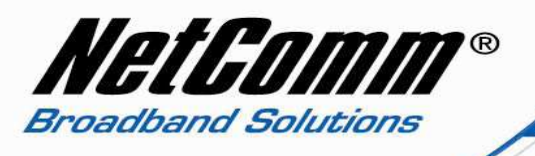

| NB9WMAXX - Windows Internet                                                        | at Explorer                                                                                                    |                |                        |
|------------------------------------------------------------------------------------|----------------------------------------------------------------------------------------------------|----------------|------------------------|
| C:\Documents and                                                                   | C\Documents and Settings\Balpreet\Desktop\Reaped Sites\NB9WMAXX\default.html                                                               |                |                        |
| 😪 🏟 🍘 NB9WMAXX                                                                     |                                                                                                    | 🙆 • 🗟 • 🖶      | 🔹 📑 Page 🗸 🎯 Tools 🗸 🎽 |
| Basic<br>Voice<br>SiP<br>Dial Plan<br>Wireless<br>Management<br>Advanced<br>Status | Voice > SIP configuration Enter the SIP parameters and click Apply to save the parameters and apply the voice application. Interface name: | TPG VoIP passw | vord                   |
| A Done                                                                             |                                                                                                    | 🚽 My Compute   | er 🔍 100% 🔹 🏢          |
| 🦺 start 🔰 🙆 🙆 🕲 🕼                                                                  | 🚺 Deskto 🥹 Tech5 🧕 Inbox 🌈 NB9W 🍱 NetCo 🖆 NB9W 🦞 untitle                                                                                   | . 🕘 Config     | 🖹 🛃 🕹 😂 🕲 11:10 AM     |

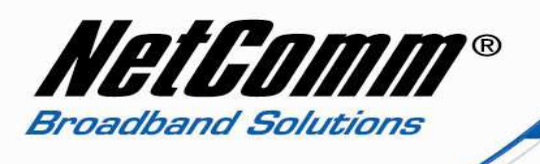

5. Press the "Apply and Save All VoIP Parameters" button.

| 😻 NB9W - Mozilla Firefo                                                                                                    | Č.                                                                                                    |                                                                                        |                                                            |         |  |
|----------------------------------------------------------------------------------------------------|----------------------------------------------------------------------------------------------------|----------------------------------------------------------------------------------------|------------------------------------------------------------|---------|--|
| <u>File Edit View History</u>                                                                                                    | Bookmarks Iools Help                                                                                                    |                                                                                        |                                                            | Q. 1    |  |
| <ul> <li>         • C         Image: Second Second</li></ul> |                                                                                                    | 🔹 ▶ 🍂 Live Search                                                                      | Q)                                                         |         |  |
| 🌮 Getting Started 🔯 Latest                                                                                                    | Headlines                                                                                                    |                                                                                        |                                                            |         |  |
| 🚺 VoIP Australia - VoIP prod                                                                                                    | ucts - NetC 🔯 📔 🗋 Knowledge Base -                                                                                                    | 🔲 🗍 📴 Home - Technical Services                                                        | NB9W                                                       | •       |  |
| Lintegrated<br>Integrated<br>Basic<br>Voice<br>SID<br>Wireless<br>Management<br>Advanced<br>Status                                                                                                    | Access Device<br>Emergency calls : Landline Mumber: 1, 00<br>Enable Internal Call<br>Enable Phone 1 Hotline:<br>Enable Phone 2 Hotline:<br>Enable Trusted IP for SIP servers.                              | 10 Ž.                                                                                  |                                                            |         |  |
|                                                                                                    | Remote server for SIP log messages.     Enable Phone 1 Call Waiting Enable Phone Phone 1 Call Forward Feature:     Call Forward Type: Disable Phone 2 Call Forward Feature:     Call Forward Type: Disable | Call Forward Phone Number:<br>Call Forward Phone Number:<br>Call Forward Phone Number: | Click on this Button to save<br>and apply all VoIP setting |         |  |
| File;///Z:/NB9/192.168.1.1/voicesipview.html                                                                                                    |                                                                                                    |                                                                                        |                                                            |         |  |
| 🐉 start 📃 Deski                                                                                                    | op - Balpr 😰 TechSupport 🧕 Inbox - Mic                                                                                                    | rosof 🧕 😻 NB9W - Mozilla 🦉 sip1 - Pai                                                  | nt 🛛 🖉 😰 🕄 🗘 🔂 🕹 📕 🗄                                       | 2:48 PM |  |

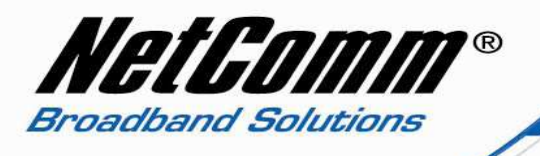

- 6. Now click on "Management" on the left hand side of the page and then click on "Save/Reboot".
- 7. Now click on "Save/Reboot" button to save all setting and reboot the modem.
- The router will reboot and be ready after about 2 minutes. Check the phone status by clicking on Basic > Home. Check the "phone 1 current status" entry which should read "Register to SIP proxy succeed".

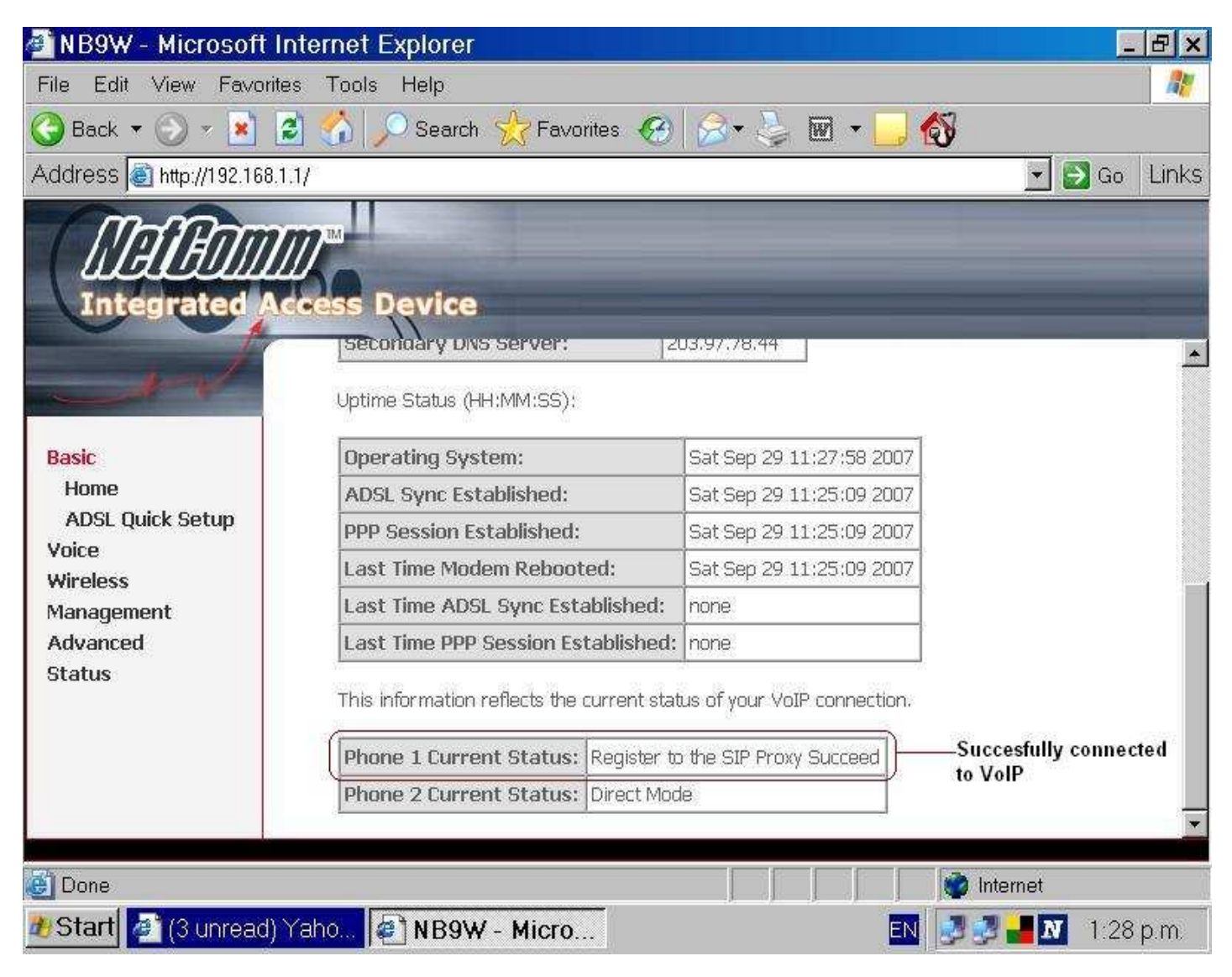